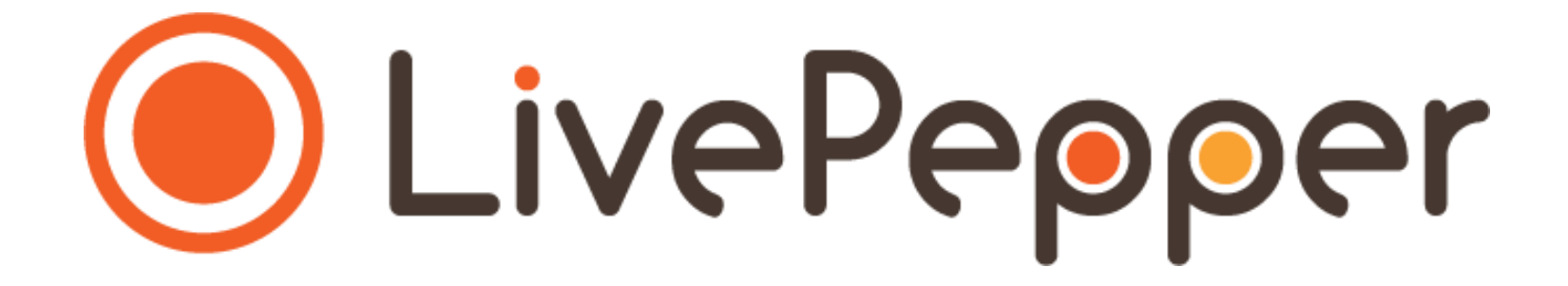

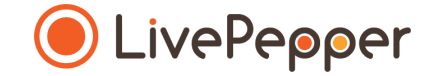

# Le Backoffice

Mode d'emploi

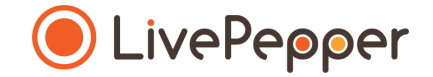

#### **Les Moyens de Paiement**

- 1. Accès à la page de saisie des moyens de paiement
  - Cliquez sur "Moyens de paiement" dans la rubrique "Configuration".

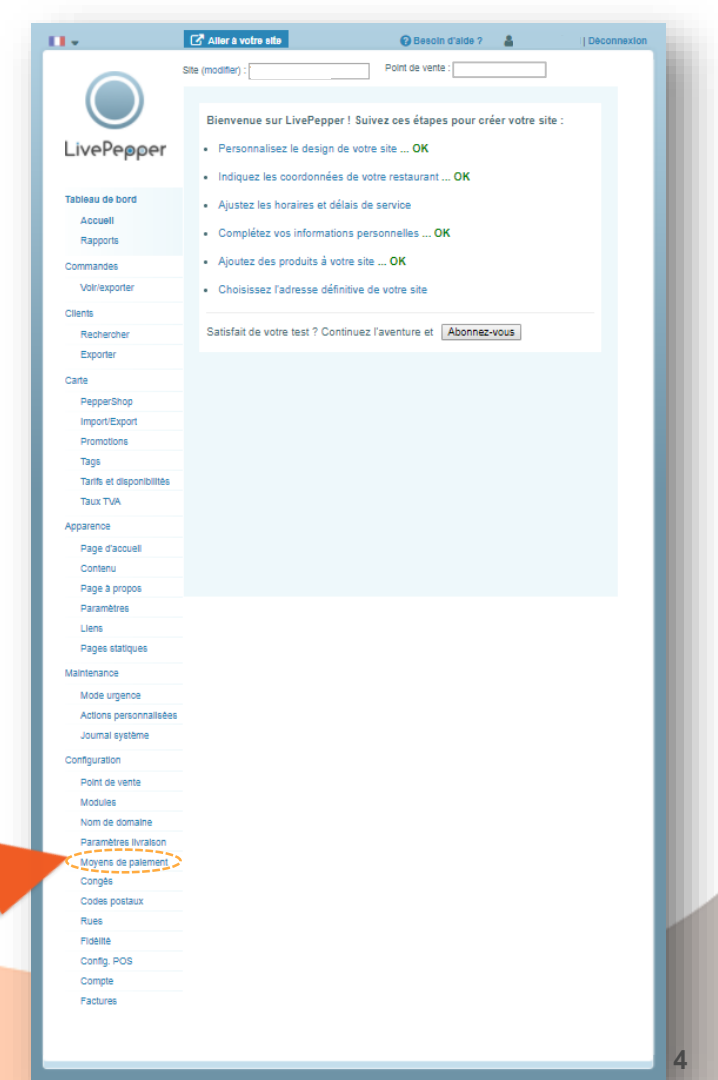

- 2. La page de saisie des moyens de paiement
  - Il y a 2 modes de paiement généraux :
    - le "Paiement en ligne" incluant
      - $\circ$  carte bancaire,
      - o Paypal,
      - o paiement en 1 clic,
      - o ou <u>à crédit</u>.
    - ou le "Paiement à la remise de la commande" incluant :
      - o espèces,
      - o carte bancaire,
      - o titre restaurant,
      - o chèque.

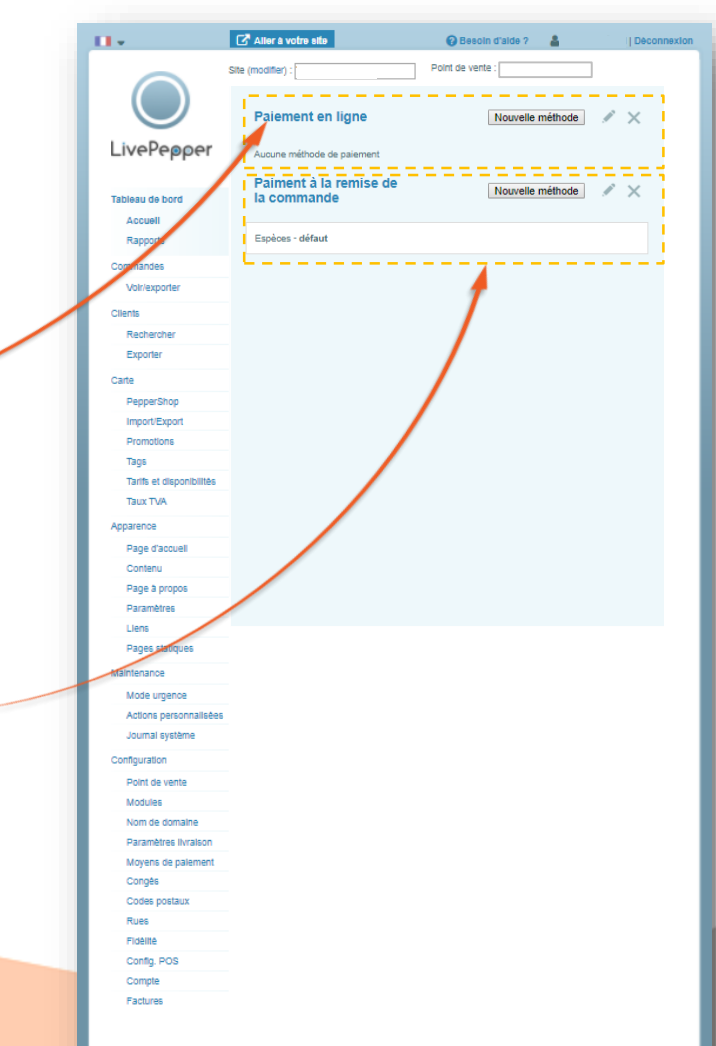

- 3. Ajouter un moyen de paiement en ligne
  - Cliquez sur le bouton "Nouvelle méthode" sur la ligne "Paiement en ligne".
  - Une nouvelle page s'ouvre sur laquelle vous pouvez paramétrer le paiement par Paypal :
    - renseignez simplement à minima le champs "Email compte" avec l'adresse e-mail de référence de votre compte Paypal ;
    - puis cliquez sur "Sauver".
- Pour paramétrer les autres moyens de paiement en ligne (CB, en 1 clic, à crédit), contactez notre équipe commerciale.

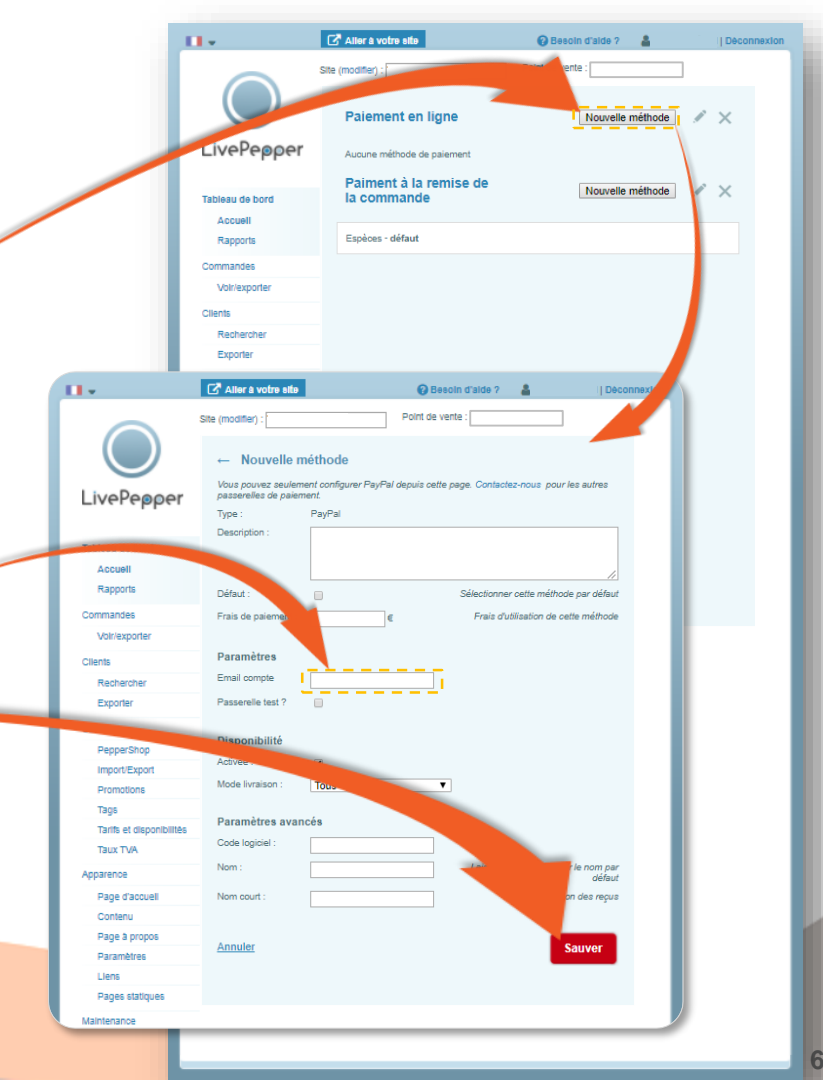

- 4. Ajouter un moyen de paiement à la remise de la commande
  - Cliquez sur le bouton "Nouvelle méthode" sur la ligne "Paiement à la remise de la commande".
  - Une nouvelle page s'ouvre sur laquelle vous pouvez paramétrer un nouveau mode de règlement :
    - renseignez à minima le champs "Nom" (exemple "Carte Bancaire");
    - puis cliquez sur "Sauver".
- Le paiement en "Espèces" est automatiquement paramétré sur votre site de commande en ligne et est indiqué comme moyen de paiement par défaut.

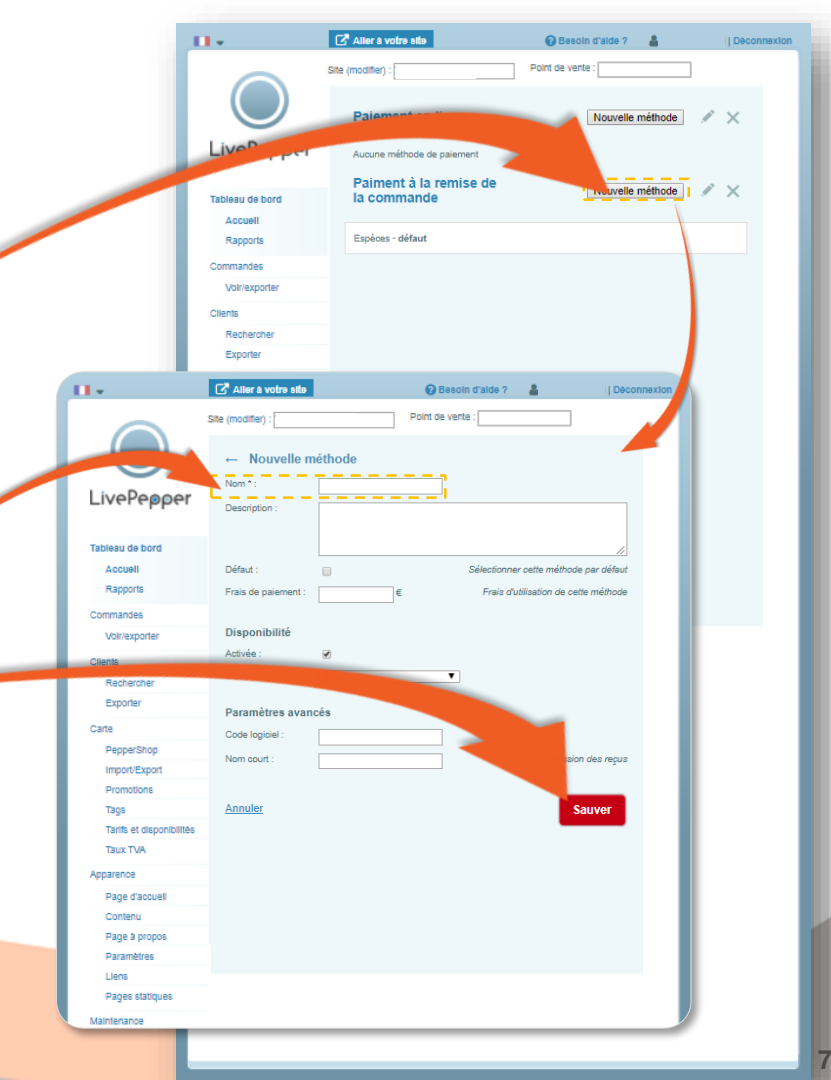

- 5. Modifier un mode de paiement
  - Vous pouvez à tout instant modifier un mode de paiement :
    - double-cliquez sur le moyen de paiement concerné,
    - <u>ou</u> sélectionnez le moyen de paiement puis cliquez sur le "crayon".
  - La page de paramétrage du moyen de paiement s'ouvre alors, vous permettant de le **corriger** ou le **compléter**.
  - Cliquez enfin sur le bouton "Sauver".

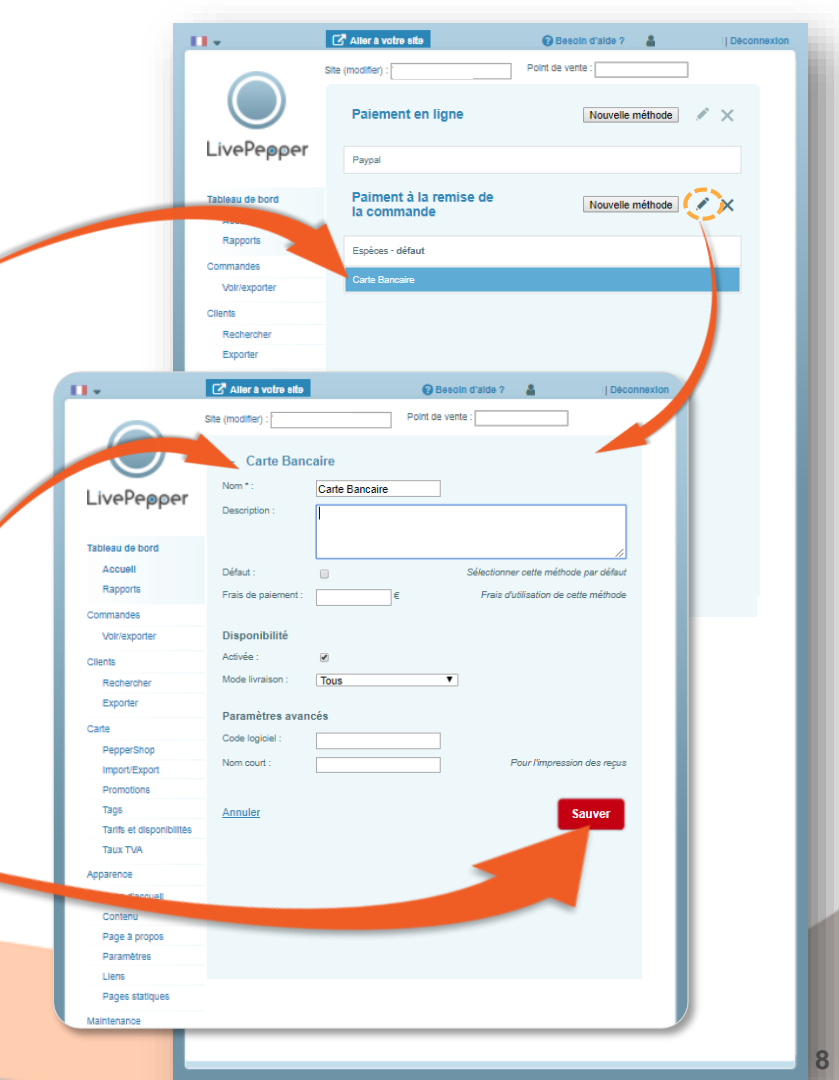

- 6. Définir un mode de paiement "par défaut"
  - Il s'agira du mode de règlement qui sera proposé "par défaut" à vos clients à chacune de leur commande en ligne.
    - Le paiement en "Espèces" est automatiquement paramétré comme moyen de paiement par défaut à la création de votre site, mais vous pouvez le modifier en procédant comme suit.
  - Pour paramétrer un mode de paiement par défaut ...
    - **double-cliquez sur le mode de paiement** que vous souhaitez définir par défaut *(ou sélectionnez le et cliquez sur le "crayon")*
    - la page de paramétrage du mode de paiement en question s'ouvre,
    - cochez la case "Défaut",
    - puis cliquez sur "Sauver".

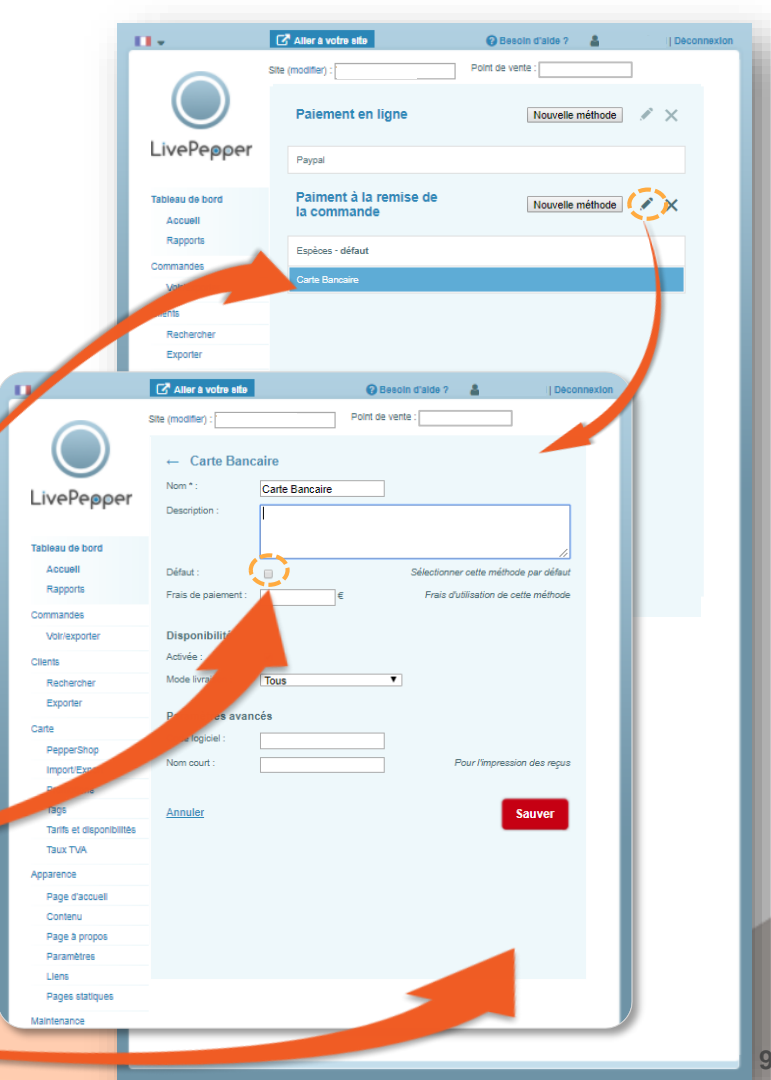

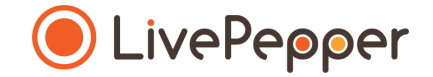

#### Outils de Navigation

# **Outils de Navigation**

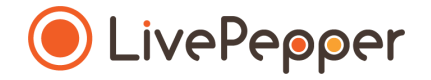

#### 1. Le double-clic

• Pour double-cliquer, cliquez 2 fois de suite sur le bouton gauche de votre souris.

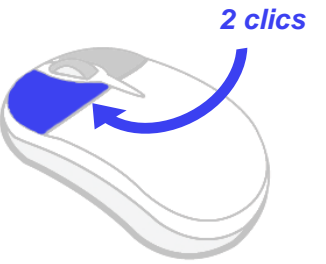

#### 2. Le clic droit

• Pour exécuter un clic-droit, **cliquez 1 fois sur le bouton droit** de votre souris.

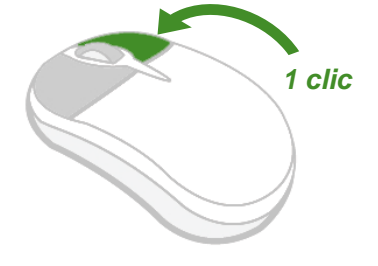

#### 3. Le scroll ou défilement

Pour scroller ou défiler sur une page, tournez la molette au centre de votre souris.

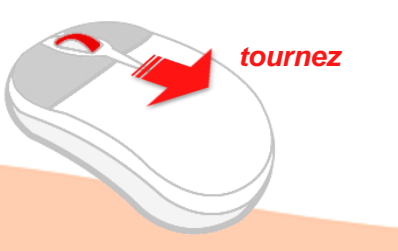